# **1** Marine Roam

#### Marine Roam exercise Importing map data

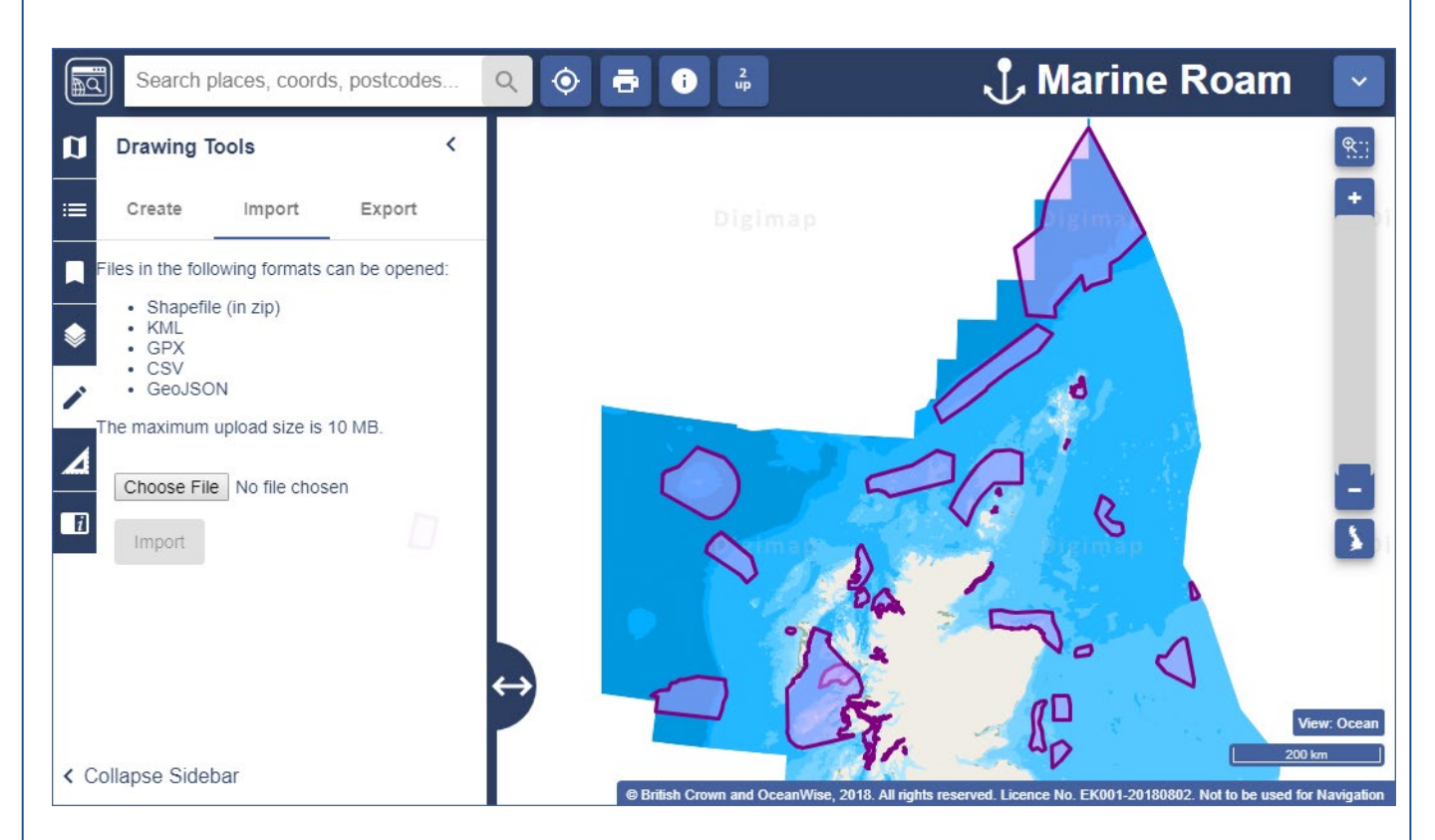

# 1. Import a file of map data:

- 1. In Marine Roam, open Drawing Tools > Import.
- 2. Select Choose File.
- 3. Select the file MPA\_SCOTLAND\_ESRI.zip.\*
- 4. Select Import.
- 5. You should see a notification that your import was successful.
- 6. Your map should resemble the map image above.
- \* The file is of Nature Conservation Marine Protected Areas, as designated under the Marine and Coastal Access Act 2009 and the Marine (Scotland) Act 2010. For more information, <u>see the</u> <u>Scottish Natural Heritage data site.</u>
- Available under the **Open Government Licence**.

Map images: © British Crown and OceanWise, 2018. All rights reserved. Licence No. EK001-20180802. Not to be used for Navigation.

## 2. Add and view a Web Map Service:

You can also add geographic data in the Overlays menu.

- 1. In Marine Roam, open Overlays.
- 2. Select Add WMS Feed.
- 3. We have identified a web map service from Scottish Natural Heritage, which can display habitats and species.\*
- 4. Copy and paste the following URL into the field **3**<sup>rd</sup> **Party WMS URL:** <u>https://cagmap.snh.gov.uk/arcgis/services/snh\_habitats\_and\_species/MapServer/WMSServer</u>
- 5. Select Get Layers.
- 6. Then select a layer to add to your map, e.g. Sand Dune Vegetation Survey.
- 7. By default, all layers are on. To hide the other layers, select the eye icons see image below. We would not recommend adding lots of layers to the map this would take a long time to load.
- 8. Select Add Layers to map.
- 9. You should now be able to see your layer in the Overlays tool and on your map. See the image on the next page.
- 10. For more information on WMS, see our help page.

| Add WMS Feed                                                                                                    | ×                     |
|----------------------------------------------------------------------------------------------------|-----------------------|
| 3rd Party WMS URL<br>https://cagmap.snh.gov.uk/arcgis/services/s                                                            | snh_habitats_and_spec |
| Standing Waters Sample Points                                                                                               | ^                     |
| Oceanic bryophytes hydro planning database                                                                                  | ^ ~ I) <i>I</i>       |
| Wildcat Priority Areas                                                                                                    | ~ ~ <i>\$</i> D#      |
| CVS Habitat Polygons                                                                                                    | ^ ~ Ø) Ø              |
| CVS Transects                                                                                                    | ^ ~ Ø) Ø              |
| CVS Tartget Notes                                                                                                    | ^ ~ Ø) Ø              |
| Saltmarsh Survey of Scotland                                                                                                | ~ ~ <i>\$</i> >#      |
| Sand Dune Vegetation Survey of Scotland                                                                                     | ^ ~ @ #               |
| HabMos - Native Woodland Survey Scotland                                                                                    | ^ Y Ø Ø               |
| HabMoS - Sand Dune Vegetation Survey                                                                                        | ^ ~ Ø) Ø              |
| HahMoS - Saltmarsh Survey                                                                                                   | · · · //              |
| Add Layers to Map                                                                                                    | Cancel                |
| This is a Beta feature. Please send us any WMS URLs that you<br>think should work but don't, using the Contact Us facility. |                       |

### Web Map Service example

#### Scottish Natural Heritage Sand Dune Vegetation Survey\*

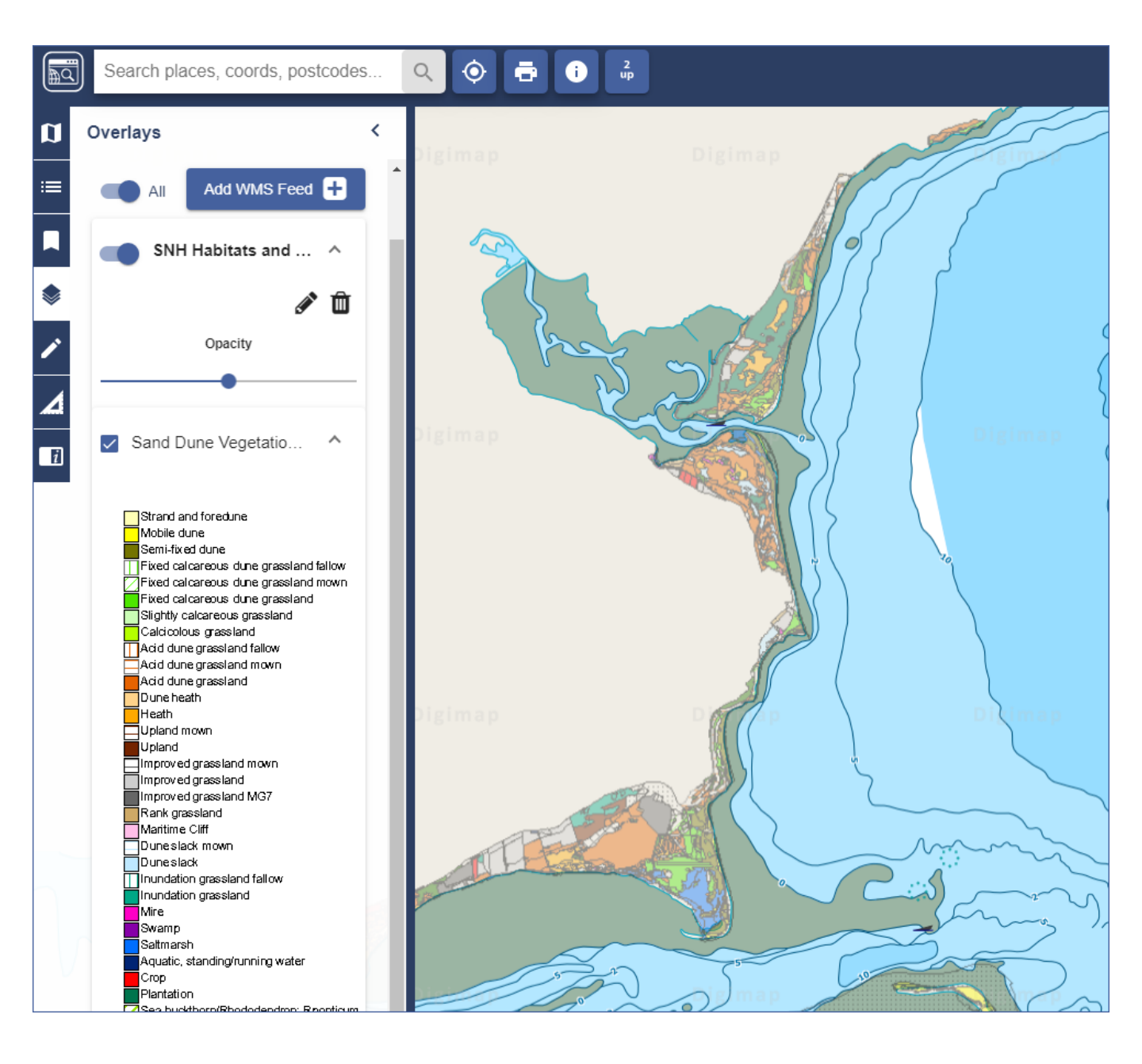

- \* Sourced from Scottish Natural Heritage Natural Spaces site: <u>http://gateway.snh.gov.uk/natural-spaces/index.jsp</u>
- Available under the **Open Government Licence**.

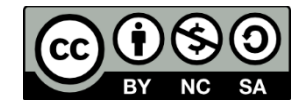